## **Guide to Resolve Zoom DNS Issue**

Right Click on your WiFi Icon on your Taskbar

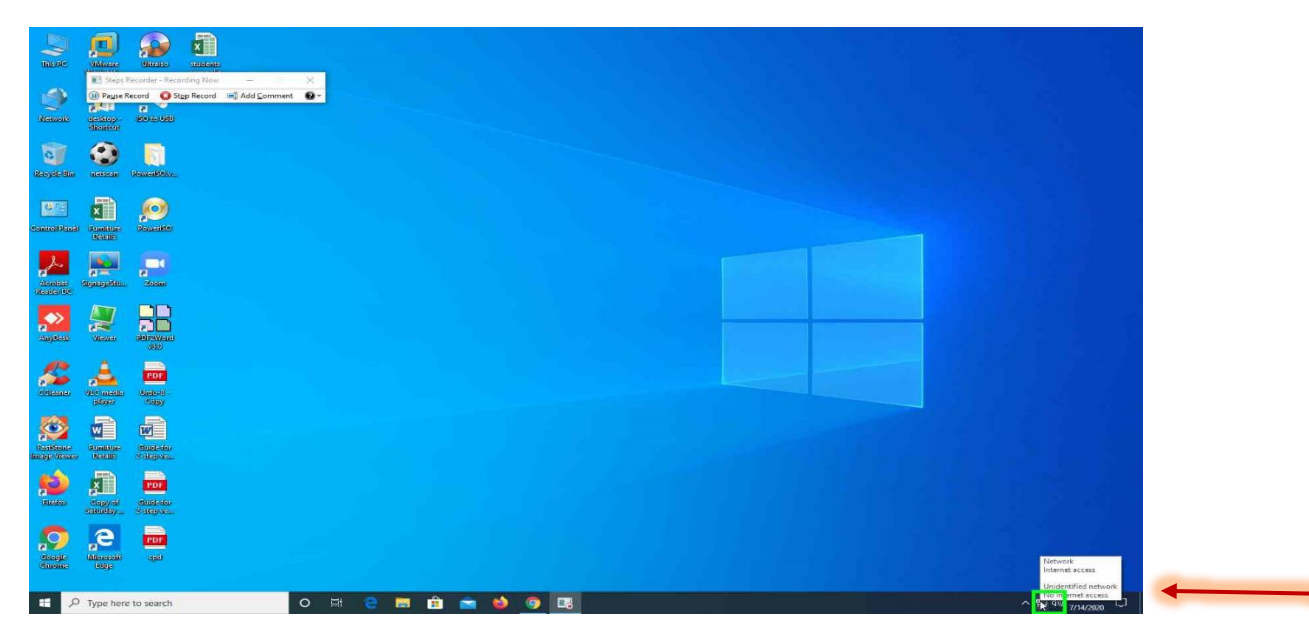

Click on "Open Network and Internet Settings"

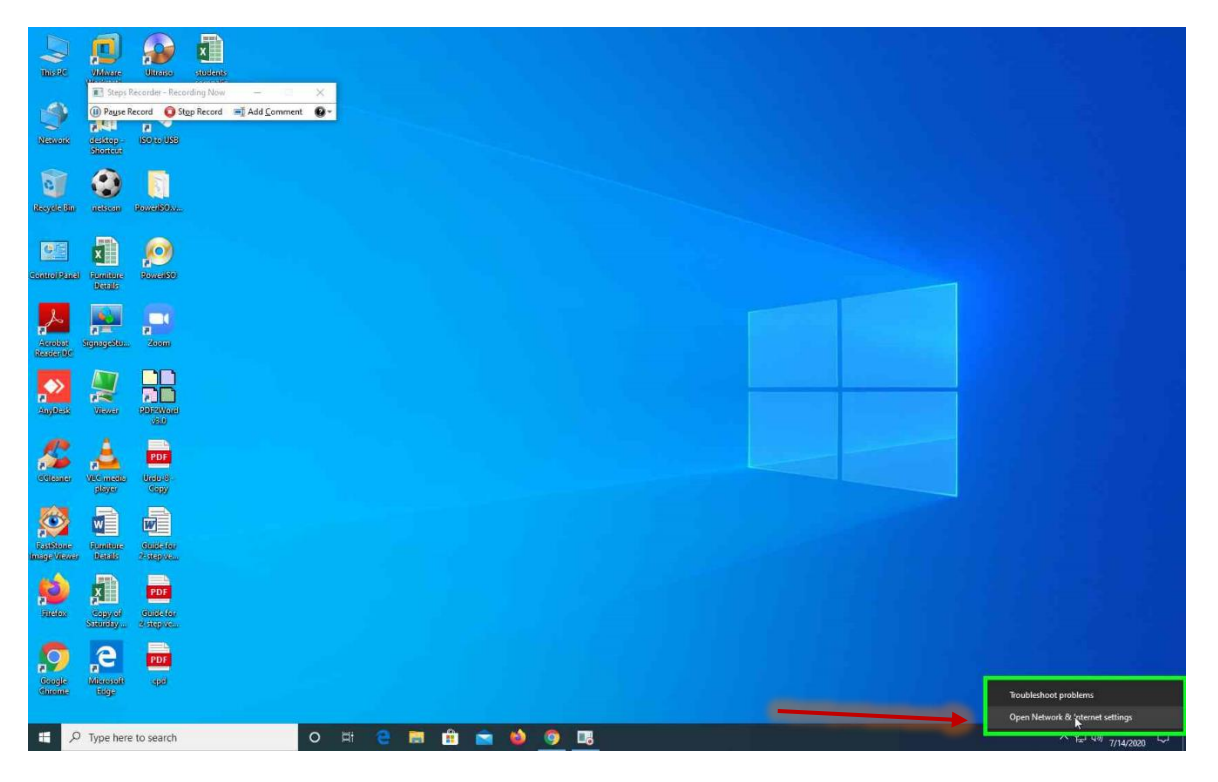

## Click on "Change Adapter Options"

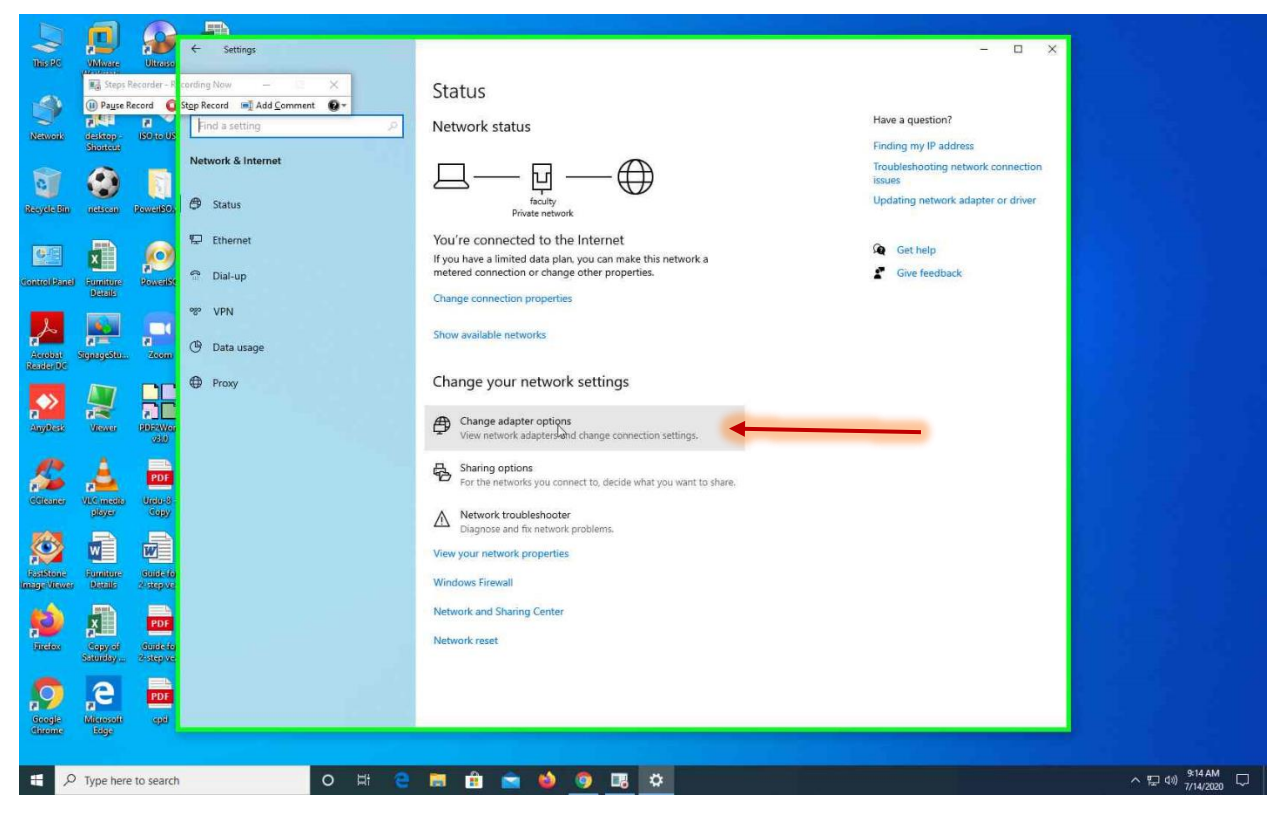

## Right click on wifi Adapter on open the Properties

|                      |                                                                                                    |                         | ← s                                    | ettings                                                 | х ц - х                                                                                                    |                            |
|----------------------|----------------------------------------------------------------------------------------------------|-------------------------|----------------------------------------|---------------------------------------------------------|----------------------------------------------------------------------------------------------------|----------------------------|
|                      | Steps                                                                                                    | Recarder - Re<br>Record | cording Now<br>Stop Record<br>Find a : | - X<br>■I Add Comment @ *                               | Status<br>Network <mark>l</mark> status Have a question?                                                                                                    |                            |
| Network              | desktop -<br>Shower                                                                                                    | 150-10-1015             |                                        |                                                         | Finding my IP address                                                                                                    |                            |
| a                    |                                                                                                    |                         | Network                                | Network Connections                                     | x                                                                                                    |                            |
| Resyde Bin           | (neksean)                                                                                                    | Roweikon                | 🖨 Stat                                 | 🔶 🤿 🐑 🛧 👻 > Control Panel > 1                           | etwork and Internet P Network Connections P Search Network Connections P                                                                                                    |                            |
|                      |                                                                                                    |                         | -                                      | Organize   Disable this network device                  | Diagnose this connection Rename this connection View status of this connection Change settings of this connection 📰 🔹 🔟 🔞                                                                                                    |                            |
| CONTROLPENS          | Fundage<br>Black                                                                                                    | Powerke                 | ¶⊶ Ethe                                | faculty<br>Network<br>Intel(R) Ethernet Connection 1217 | Where Network Adapter Wheel     Where Network Adapter Wheel     Where Network Adapter Wheel     Where Network Adapter Wheel     Where Network Adapter wheel     Where Network Adapter wheel     Where Network Adapter |                            |
| Accelet<br>Reader De | n in the second second | a<br>Juni               | • VPN                                  | a<br>a                                                  | Sidge Connections       Create Shortcut       Delete                                                                                                    |                            |
| Any Nest             | Viewer                                                                                                    | 100294Wax<br>(300       | Prov                                   | *                                                       | Properties                                                                                                    |                            |
| Getterner            | Vite medio<br>player                                                                                                    | PDF<br>Under 8<br>Copy  |                                        |                                                         |                                                                                                    |                            |
| Rosting-Views        |                                                                                                    | dust-to<br>Staspice     |                                        |                                                         |                                                                                                    |                            |
| (2)                  |                                                                                                    |                         |                                        | 4 items 1 item selected                                 |                                                                                                    |                            |
| inciae               | Copyol<br>Saturday                                                                                                    | Gupte des<br>Statepixes |                                        |                                                         | Network reset                                                                                                    |                            |
| Coogle<br>Chiceme    | a<br>Microsoft<br>Edge                                                                                                    | PDF                     |                                        |                                                         |                                                                                                    |                            |
| 2 🖿                  | Type here                                                                                                    | e to search             |                                        | o # e                                                   |                                                                                                    | ^ 덮 ⊄#) <sup>9:16 AM</sup> |

| THEFE                       | 9Mivate                                                                                                    | Uitraise               | ← Set        | ttings                                                                                                    |                                 |                   |                                                                            |                                           |                                            | - 0         | × |                            |
|-----------------------------|----------------------------------------------------------------------------------------------------|------------------------|--------------|----------------------------------------------------------------------------------------------------|---------------------------------|-------------------|----------------------------------------------------------------------------|-------------------------------------------|--------------------------------------------|-------------|---|----------------------------|
| -0                          | E Steps                                                                                                    | Recorder - Re          | ecording Now | - ×                                                                                                    | Status                          |                   |                                                                            |                                           |                                            |             |   |                            |
| 9                           | NIGHT I                                                                                                    |                        | Find a se    | etting ,0                                                                                                    | Network status                  |                   |                                                                            | Have                                      | a question?                                |             |   |                            |
| Network                     | desktop<br>Shortcur                                                                                                    | 15010105               |              |                                                                                                    |                                 |                   |                                                                            | Findir                                    | ig my IP address                           |             | _ |                            |
| -                           |                                                                                                    |                        | Network      | P Network Connections                                                                                        |                                 |                   |                                                                            |                                           |                                            | - 🗆         | × |                            |
| 8                           | 9                                                                                                    |                        | A State      | 🗧 🚽 👘 🛉 😰 > Control Panel > N                                                                                | letwork and Internet > Network  | Connections       |                                                                            | ٽ ~                                       | Search Network                             | Connections | P |                            |
| Resyderatio                 | (nekterin)                                                                                                    | Roweifeox              | Cr Statt     | Quanize · Disable this network devis                                                                         | Diagnose this conspction        | Rename this conne | ction View status of this connecti                                         | on Change settings of                     | his connection                             |             | 0 |                            |
| Control Panel               | Romiture<br>Discale                                                                                                    | Poweike                | 🔛 Ethe       | wifi Properties     Networking Shating     Connect using:     Proadcom NetXtreme Gigabit Ethem               | et Katelon                      | eme Gigabit Eth   | VMware Network Adapter VMne<br>Disabled<br>VMware Virtual Ethernet Adapter | ti ViMware Ne<br>Disabled<br>ViMware Virt | work Adapter VMnet<br>ual Ethernet Adapter | 8           |   |                            |
| Accobat<br>Reader DC        | and the second second s | a doom                 | • VPN        | This connection uses the following tems:                                                                     | Configure                       |                   |                                                                            |                                           |                                            |             |   |                            |
| Augik-si                    | Visues                                                                                                    | COLEVINGE<br>CELEVINGE | ₩ Prox       | The and Finite's sharing for Microso<br>Oads Packets Scheduler     a. Internet Protocol Version 4 (TCP/I<br> | Pv4)<br>exor Protocol           |                   | -                                                                          |                                           |                                            |             |   |                            |
| Getterner                   | vitic mode<br>player                                                                                                    | PDF<br>Ureu-8<br>Copy  |              | Install. Uninstall<br>Description<br>Allows your computer to access resource<br>network.                     | Properties<br>es on a Microsoft |                   |                                                                            |                                           |                                            |             |   |                            |
| Cariforni-<br>Incag-Victori | Rundbure<br>Nordic                                                                                                    | Suid-ter<br>Suid-ter   |              |                                                                                                    | OK Cancel                       |                   |                                                                            |                                           |                                            |             |   |                            |
| (2)                         |                                                                                                    | PDF                    |              | 4 items 1 item selected                                                                                      |                                 |                   |                                                                            |                                           |                                            | 1           |   |                            |
| Binchess                    | Copyoli<br>Statenday                                                                                                    | digid-da<br>3-ateptes  |              |                                                                                                    | Network reset                   |                   |                                                                            |                                           |                                            |             |   |                            |
| foogle<br>disease           | ae<br>Missour                                                                                                    | PDF                    |              |                                                                                                    |                                 |                   |                                                                            |                                           |                                            |             |   |                            |
| <b>#</b> 2                  | Type her                                                                                                    | e to search            | 1            | o # e                                                                                                    | 1 🖻 🖻 🕷                         | <u>) ()</u>       | ¢ 🗉                                                                        |                                           |                                            |             |   | ^ 덮 ⊄0) <sup>9:16 AM</sup> |

## Click on "Open Internet Protocol Version 4 (IPV4)"

Click on "Use the following DNS Server Setting"

|                        |                     |                         | <b>A</b>                                                                                 |                                                                          |                                           |       |                      |
|------------------------|---------------------|-------------------------|------------------------------------------------------------------------------------------|--------------------------------------------------------------------------|-------------------------------------------|-------|----------------------|
| ThisRC                 | Whitere             | Ultraise                | ← Settings                                                                               |                                                                          | - 1                                       | 1 ×   |                      |
| -                      | R Steps R           | ecorder - Re            | ording Now — — — — — — — — — — — — — — — — — — —                                         | Status                                                                   |                                           |       |                      |
| Newyork                | E STATE             | E .                     | Find a setting ,0                                                                        | Network status                                                           | Have a question?                          |       |                      |
| Remon                  | Shortcut            | BORDOR                  | Network                                                                                  |                                                                          | Finding my IP address                     |       |                      |
| 0                      |                     |                         | Wetwork Connections                                                                      |                                                                          | - 0                                       | ×     |                      |
| Resyste Bin            | (ICHICKED)          | Reweißlow               | State                                                                                    | etwork and Internet > Network Connections                                | ✓ ♂ Search Network Connection             | ns "P |                      |
|                        |                     |                         | Ornanize  Disable this network device  Frhe                                              | Diagnose this connection Rename this connection View status of this conn | ection Change settings of this connection | 0     |                      |
| 0                      | x                   | $\mathbf{O}$            | Networking Sharing                                                                       | VMware Network Adapter VM                                                | VMware Network Adapter VMnet8<br>Disabled |       |                      |
| control Panel          | Remittere           | Poweile                 | Dial-                                                                                    | VMware Virtual Ethernet Ada                                              | pter VMware Virtual Ethernet Adapter      |       |                      |
|                        |                     | -                       | 98º VPN General Alternate Configuration                                                  | 728-2018.04-93.00                                                        |                                           |       |                      |
|                        |                     | 1                       | Data     Th You can get IP settings assigned au     this canability. Otherwise, you used | tomatically if your network supports                                     |                                           |       |                      |
| Acceler<br>Reader DC   | Signageðiu          | Zeem                    | for the appropriate IP settings.                                                         | to day your meaning damin addition                                       |                                           |       |                      |
|                        |                     |                         | Prox     Obtain an IP address automati     Ouse the following IP address:                | cally                                                                    |                                           |       |                      |
| 2<br>AnyPost           | Viewer              | REPERT                  | IP address:                                                                              | a. a                                                                     |                                           |       |                      |
|                        |                     | 0.650                   | Subnet mask:                                                                             |                                                                          |                                           |       |                      |
| R                      | . A.                | PDF                     | Les auc gateways                                                                         |                                                                          |                                           |       |                      |
| Citeaner               | VLC media           | Under-8                 | Obtain DNS server address au     Quse the following DNS server a                         | tomatically<br>addresses:                                                |                                           |       |                      |
|                        | player              | COBY                    | Referred DNS server:                                                                     |                                                                          |                                           |       |                      |
| Ö                      | w                   |                         | Alternate DNS server:                                                                    |                                                                          |                                           |       |                      |
| FadiStone<br>Inclusive | Remittere           | Guidelfei               | Validate settings upon exit                                                              | Advanced                                                                 |                                           |       |                      |
|                        | HER.                |                         |                                                                                          | OK Cancel                                                                |                                           |       |                      |
| 9                      | Ă.                  | PDF                     | 4 items - 1 item selected                                                                | Network                                                                  |                                           | 100 M |                      |
| Direters               | Copy of<br>Saturday | Guide for<br>3-step ver |                                                                                          | INELWORK LESEL                                                           |                                           |       |                      |
| 6                      | 2                   |                         |                                                                                          |                                                                          |                                           |       |                      |
| a V                    | a Contraction       | PDF                     |                                                                                          |                                                                          |                                           |       |                      |
| disome                 | Religie             | dim                     |                                                                                          |                                                                          |                                           |       |                      |
|                        |                     |                         |                                                                                          |                                                                          |                                           |       |                      |
| م 🗄                    | Type here           | to search               | o # e                                                                                    | 🛤 🖻 🛸 🧶 🦉 🛤 🛄                                                            |                                           |       | ^ 문 (4)) 9/14/2020 ↓ |

| Network Extractions X                                                                                                    |         |
|----------------------------------------------------------------------------------------------------|---------|
| Resyldolfining       Resultation       Point all for the intervent of the intervent of the in                        |         |
| Control Discussion     Point     Internet Protocol Version 4 (CDP)Pr-4) Properties       Version 2 Marcel Version 4 (CDP)Pr-4) Properties     X                                                                                                    |         |
| And Comparison     Compared Participal sognational control of the maximum control is administrator       And Compared Participal sognational control of the maximum control is administrator       And Compared Participal sognational control of the maximum control is administrator       Compared Participal sognational control of the maximum control is administrator       Compared Participal sognational control of the maximum control is administrator       Compared Participal control of the maximum control of the maximum control                                                                                                    |         |
| Abuyeteds     Viscause     Ubice the following or address:       Pit address:        Schort inside:        Def address:                                                                                                    |         |
| CODE     CoDean DIX Server address automatically       CODEan VIX.Server address automatically     Obtain DIX Server address automatically       CoDean DIX Server address automatically     Obtain DIX Server address automatically       CoDean DIX Server address automatically     Obtain DIX Server address automatically       CoDean                                                                                                    |         |
| With With Interface     Image: State State Sta |         |
| Interview     Interview     Inter                                                                                                    |         |
|                                                                                                    | 9:16 AM |

Enter Preferred DNS Server as 8.8.8.8 and click OK.

Open Google Chrome and Press Shift + F5.

Open Zoom.us or login to your Zoom APP.